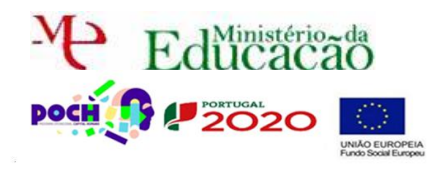

Dreamweaver Páginas Web dinâmicas

Guião Prático № 2

## More o Dreamweaver.

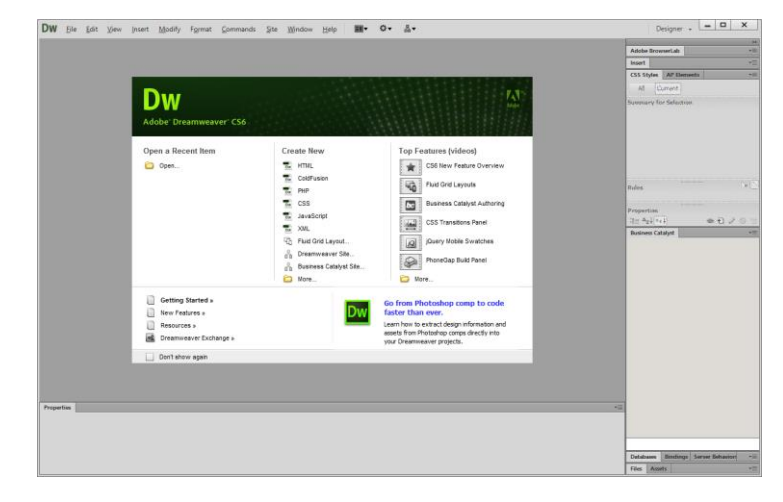

Meste guião vais aprender a ligar o Dreamweaver com a tua BD do USBwebserver.

Para quem não tem o site ideiasluminosas pode descarregar <u>aqui</u>. Quem tiver o site utiliza na mesma este.

Despois de descarregares move a pasta ideiasluminosas para a pasta root do teu usbwebserver.

Atenção para fazeres este guião tens de fazer primeiro o guião PHPMYAdmin4.

No menu Site escolhe opção New Site

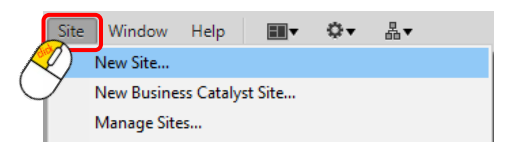

Dá um nome ao site ao teu gosto e escolhe a pasta do teu ideiasluminosas que está na pasta root do teu usbwebserver.

| Sit | e Setup for website |                                                                                                    | × |  |
|-----|---------------------|----------------------------------------------------------------------------------------------------|---|--|
|     | Site                | A Dreamwaaver site is a collection of all of the files and assets you use in your                                                                                                |   |  |
|     | Servers             | website. A Dreamweaver site usually has two parts: a local folder on your                                                                                                    |   |  |
|     | Version Control     | computer where you store and work on files, and a remote folder on a server                                                                                                    |   |  |
| ۲   | Advanced Settings   | where you post the same files to the web.                                                                                                    |   |  |
|     |                     | Here you'll select the local folder and a name for your Dreamweaver site.    Site Name: website   Local Site Folder: F:\Escola17ano\www\root\delaasluminosas\   Help Save Cancel |   |  |

Matera, no menu lateral esquerdo para Servers e clica no mais.

## Informática

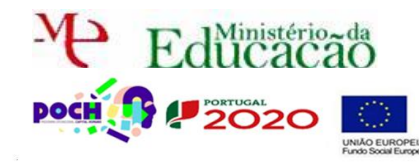

## Dreamweaver Páginas Web dinâmicas

Guião Prático № 2

| Site Setup for website                                  |                                                                                                    |         |            |        |         | × |
|---------------------------------------------------------|----------------------------------------------------------------------------------------------------|---------|------------|--------|---------|---|
| Site<br>Servers<br>Version Control<br>Advanced Settings | Here you'll select the server that will host your pages on the web. The settings<br>for this dialog box come from your Internet Service Provider (ISP) or your web<br>administrator.<br>Note: You do not need to complete this step to begin working on your Dreamweaver site.<br>only need to define a remote server when you want to connect to the web and post your<br>pages. |         |            |        |         | υ |
|                                                         | Name                                                                                                    | Address | Connection | Remote | Testing |   |
|                                                         |                                                                                                    |         |            |        |         |   |
| Č                                                       | + - 2 G                                                                                                    |         | Save       |        | Cancel  |   |

Preenche com os seguintes dados. Atenção o Server folder é o mesmo do passo anterior.

|                | Basic Advanced                          |
|----------------|-----------------------------------------|
| Server Name:   | website                                 |
| Connect using: | Local/Network                           |
| Server Folder: | F:\Escola17ano\www\root\ideiasluminosas |
| Web URL:       | http://localhost:8080/ideiasluminosas/  |
|                |                                         |
|                |                                         |
|                |                                         |
|                |                                         |
|                |                                         |
| Help           | Save Cancel                             |

Muda para o **separador Advanced** e muda o **testing server** para **PHP MySQL** Termina com **SAVE**.

| Basic Advanced                               |
|----------------------------------------------|
| Remote Server                                |
| ✓ Maintain synchronization information       |
| Automatically upload files to server on Save |
| Enable file check-out                        |
| Check out files when opening                 |
| Check-out Name:                              |
| Email Address:                               |
| Testing Server                               |
| Server Model: PHP MySQL                      |
| Help Save Cancel                             |

Neste ecrã marca o certinho no Testing e termina com SAVE.

## Informática

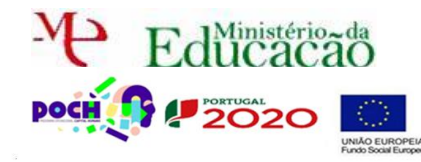

Dreamweaver Páginas Web dinâmicas

Guião Prático Nº 2

| Sit | e Setup for website |                                                                                                    |                         |                          | ×  |  |
|-----|---------------------|----------------------------------------------------------------------------------------------------|-------------------------|--------------------------|----|--|
|     | Site                | the second set of the second details have been as the mater whereas the second second s |                         |                          |    |  |
|     | Servers             | Here you'll select the server that will nost your pages on the web. The settings for this dialog how come from your Internet Service Provider (ISP) or your web                                                                                                    |                         |                          |    |  |
|     | Version Control     | administrator.                                                                                                    |                         |                          |    |  |
| •   | Advanced Settings   | Note: You do not need to complete this step to begin working on your Dreamweaver site. You<br>only need to define a remote server when you want to connect to the web and post your<br>pages.                                                                                                    |                         |                          |    |  |
|     |                     | Name                                                                                                    | Address                 | Connection Remote Testin | 1g |  |
|     |                     | website                                                                                                    | F:/Escola17ano/www/roo. | . Local/Netw             |    |  |
|     |                     | + - 0 0                                                                                                    |                         |                          |    |  |
|     |                     | Help                                                                                                    |                         | Save Canc                | el |  |

Verás os ficheiros do teu website a serem carregados do lado direito. Clica sobre index.html para abrires a página no Dreamweaver.

| Local Files            | Size Type A |
|------------------------|-------------|
| 🖃 🧰 Site - website (F: | Folde       |
| contactos.html         | 2KB Chror   |
| entrar.html            | 3KB Chror   |
| index.html             | 3KB Chror 🗸 |
| 21                     | >           |
| Ready                  | Log         |

Mathematical Accede ao menu Window→Databases para ligares á BD.

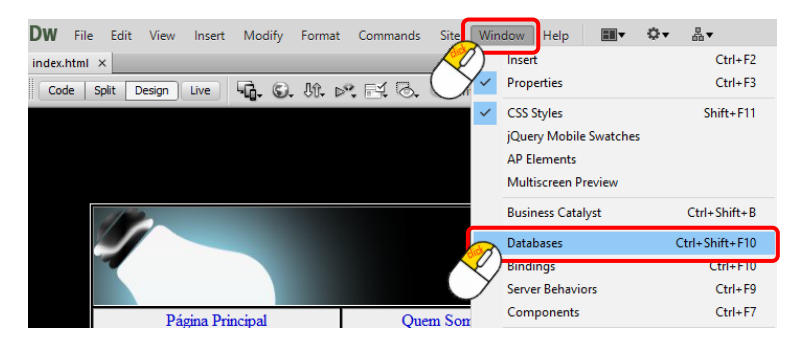

Do lado direito em Databases clicar no mais e escolher a opção MySql Connecion.

|                      | Databases      | Bindings       | Server Behavio  | n -=         |
|----------------------|----------------|----------------|-----------------|--------------|
|                      | <b>∫</b> € - ∎ | ocument ty     | /pe:HTML        | C            |
| Č                    | My             | SQL Conn       | ection          |              |
| Dw/                  |                |                |                 |              |
| Preenche com os segu | intes dado     | os e depo      | ois clica em Se | elect.       |
|                      | MySQL Connec   | tion           |                 | ×            |
|                      | Connection na  | me: SQL        |                 | ОК           |
|                      | MySQL serv     | ver: localhost |                 | Cancel       |
|                      | User na        | me: root       |                 | Help         |
|                      | Databa         | ise:           | Select.         |              |
|                      |                |                |                 | $\mathbf{Y}$ |
|                      |                |                |                 |              |

Seleciona a BD ideiasluminosas das existentes e termina com OK.

| H Educaca      | ãŎ                                                                                                    | Informática                       |
|----------------|----------------------------------------------------------------------------------------------------|-----------------------------------|
| POCH PORTUGAL  | 0                                                                                                    | Dreamweaver Páginas Web dinâmicas |
|                | UNIÃO EUROPEIA<br>Fundo Social Europeu                                                                                                    | Guião Prático № 2                 |
|                | Select Database<br>Select database:<br>escola<br>futebol<br>ideiasluminosas<br>information_schema<br>mysql<br>pacenotes<br>performance_schema<br>test | Cancel<br>Help                    |
| Termina com OK | VSQL Connection                                                                                                    | OK<br>Cance<br>Test               |
|                | Password: •••••<br>Database: ideiasluminosas Select                                                                                                   | Help                              |

Ficarás do lado direito com acesso à tua BD.

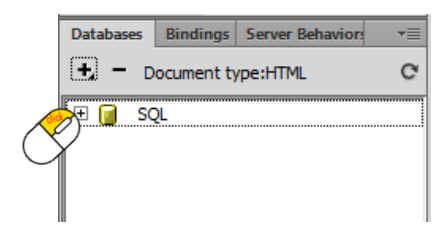

Expande pela cruz e verás que já tens a tua tabela utilizador e os respetivos campos.

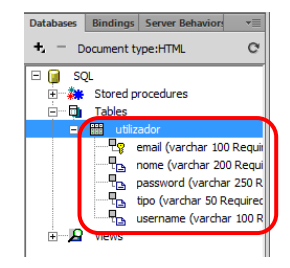

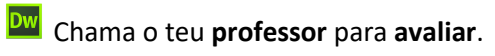

-